## CHANGE OF AGROLAB CERTIFICATES

Due to expiration of Agrolab Certificate <u>www.agrolab.de</u> on 18 June 2016 a new certificate for \*.agrolab.com has been issued. This new certificate is the successor and will be used beginning from 18 June 2016 for all encryption processes in Agrolab Group.

This certificate has to be accepted in ACROBAT Reader to ensure proper presentation of our PDF documents.

Please follow the instructions in this document to prepare your ACROBAT Reader with our certificate.

CONTENT

| Short way: Accept certificates issued by trusted root Certification Authorities | . 1 |
|---------------------------------------------------------------------------------|-----|
| Documents". Close all dialogs using OK Button                                   | . 2 |
| Signature Validation                                                            | . 6 |

There are two possibilities to accept our certificate in ACROBAT Reader:

SHORT WAY: ACCEPT CERTIFICATES ISSUED BY TRUSTED ROOT CERTIFICATION AUTHORITIES

Go to menu Edit>Preferences, select left list item categories "Signatures" and press Verification  $\rightarrow$  "More" button to open dialog

| Commenting                | Digital Signatures                                                                            |      |
|---------------------------|-----------------------------------------------------------------------------------------------|------|
| Documents                 | Creation & Appearance                                                                         |      |
| Full Screen               |                                                                                               |      |
| General                   | Control options for signature creation     Set the appearance of signatures within a document | More |
| Page Display              | · Set the appearance of signatures within a document                                          |      |
| 3D & Multimedia           | Verification                                                                                  |      |
| Accessibility             |                                                                                               |      |
| Adobe Online Services     | <ul> <li>Control how and when signatures are verified</li> </ul>                              | More |
| Email Accounts            |                                                                                               |      |
| Forms                     |                                                                                               |      |
| Identity                  | Identities & Trusted Certificates                                                             |      |
| Internet                  |                                                                                               |      |
| JavaScript                | Create and manage identities for signing     Manage credentials used to trust documents       | More |
| Language                  | · Manage creacitians asea to trast abcarrents                                                 |      |
| Measuring (2D)            |                                                                                               |      |
| Measuring (3D)            | Document Timestamping                                                                         |      |
| Measuring (Geo)           |                                                                                               |      |
| Multimedia (legacy)       | Configure timestamp server settings                                                           | More |
| Multimedia Trust (legacy) |                                                                                               |      |
| Reading                   |                                                                                               |      |
| Reviewing                 |                                                                                               |      |
| Search                    |                                                                                               |      |
| Security (Enhanced)       |                                                                                               |      |
| Signatures                |                                                                                               |      |
| Spelling                  |                                                                                               |      |
| Tracker                   |                                                                                               |      |
| Trust Manager             |                                                                                               |      |
| Units                     |                                                                                               |      |
| Usage Information         |                                                                                               |      |

| <ul> <li>Verify signatures when the document is opened</li> </ul>                                                                                                    |                                                                                                    |
|----------------------------------------------------------------------------------------------------|----------------------------------------------------------------------------------------------------|
| When document has valid but untrusted signatures,                                                                                                    | prompt to review and trust signers                                                                                                    |
| Verification Behavior<br>When Verifying:<br>C Use the document-specified method; promp<br>C Use the document-specified method; if unav<br>C Always use the default method: Adobe I<br>Require certificate revocation checking to success         | t if unavailable<br>ailable, use default method<br>Default Security<br>d whenever possible during signature verification                                 |
| Use expired timestamps                                                                                                    | whenever possible during signature vermeation                                                                                                    |
| Ignore document validation information                                                                                                    |                                                                                                    |
| Verification Time<br>Verify Signatures Using:<br>Time at which the signature was created<br>Secure time (timestamp) embedded<br>in the signature<br>Current time                                                                                 | Verification Information Automatically add verification information when saving signed PDF:  Ask when verification information is too big  Always  Never |
| Windows Integration<br>Trust ALL root certificates in the Windows Certificate<br>✓ Validating Signatures<br>✓ Validating Certified Documents<br>Selecting either of these options may result in arl<br>Take care before enabling these features. | Store for:<br>bitrary material being treated as trusted content.                                                                                         |

Check in section "Windows Integration" items "Validation Signatures" and "Validating Cerified Documents". Close all dialogs using OK Button

CHECK IN SECTION "WINDOWS INTEGRATION" ITEMS "VALIDATION SIGNATURES" AND "VALIDATING CERIFIED DOCUMENTS". CLOSE ALL DIALOGS USING OK BUTTON

Please us following instruction to update only our certificate in ACROBAT Reader:

1. Opening PDF document will show up an error with our new certificate as ACROBAT Reader is not aware of the new certificate:

| <b>1</b>              | Patei tmp.pdf - Adobe Acrobat Reader DC                                                                        |
|-----------------------|----------------------------------------------------------------------------------------------------|
| File                  | Edit View Window Help                                                                                          |
| н                     | ome Tools Datei_tmp.pdf ×                                                                                      |
| E                     | ) 🏠 🖶 🖂 📿 🕜 🕘 1 / 5 📐 🐧 💬 🕀 75,8% 🗸 🚼 🛃 💽                                                                      |
| <u><u><u></u></u></u> | At least one signature has problems.                                                                           |
| Ľ<br>Ø                | AGROLAB LaborGmbH<br>DrPauling-Str. 3, 84079 Bruckberg, Germany<br>Fax: +49 (08765) 93996-28<br>www.agrolab.de |

2. Please select button "Signature Panel" on the right position of the bar to open Signatures Window:

|    | 🔁 Datei_tmp.pdf - Adobe Acrobat Reader DC |                                     |          |            |                                                                                   |                     |            |               |      |
|----|-------------------------------------------|-------------------------------------|----------|------------|-----------------------------------------------------------------------------------|---------------------|------------|---------------|------|
| 1  | File E                                    | dit View Window Help                |          |            |                                                                                   |                     |            |               |      |
| i, | Horr                                      | ne Tools Datei_tmp.pdf              | ×        |            |                                                                                   |                     |            |               |      |
| i  | Ð                                         | ቀ 🖶 🖂 Q 🗇 🕑                         | 1 /      | 5          | •                                                                                 | $\ominus$ $\oplus$  | 40,5% 🔻    |               |      |
| k  | <u>۸</u> ۸                                | t least one signature has problems. |          |            |                                                                                   |                     | Ø.         | Signature Pa  | inel |
| l  | ß                                         | Signatures                          | $\times$ |            |                                                                                   |                     | *          |               | -    |
| l  | O                                         | Talidate All                        |          | AC<br>Dr.4 | ROLAB Labors<br>uling-Str. 3, 64079 Druckte<br>49 (55715) \$3996-25<br>sgroleb.de | imbH<br>ig, Girmany | Your labs. | Your service. |      |
|    | Ón.                                       | Rev. 1: Signed by *.agrolab.com     |          |            | HERR DIERDERICH<br>14424 HEIDENBURG                                               |                     | Determ     | 15.062018     |      |

3. Expand item Rev. 1: Signed by \*.agrolab.com by pressing the plus sign, expand item "Signature details" and click on "Cerificate Details" to open Cerificate Viewer Dialog:

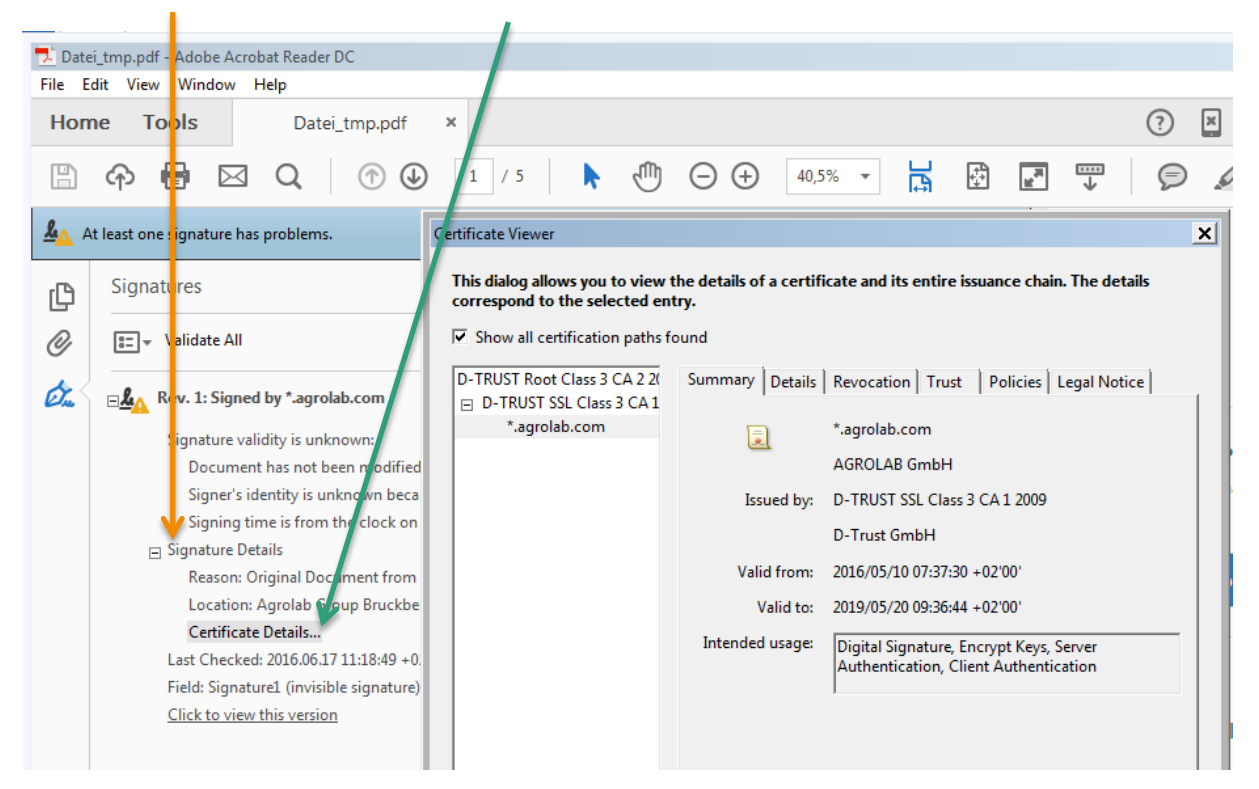

4. Move to tab "Trust" and press button "Add to Trusted Certificates" to set the acceptance for our certificate:

5. Accept action by pressing OK:

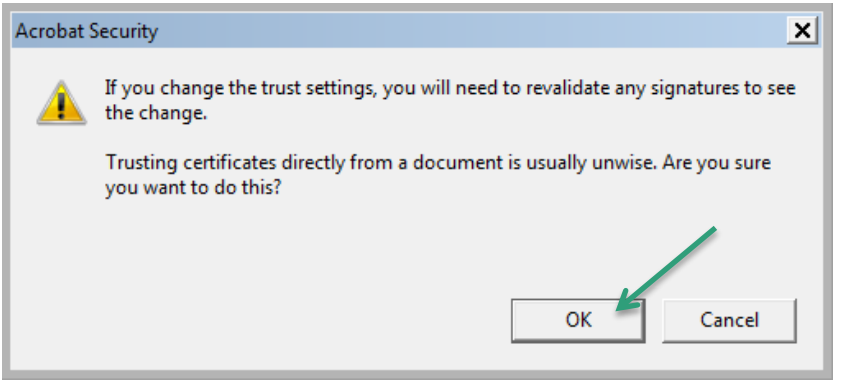

6. In Dialog "Import Contact Settings" check at least "use this certificate as a trusted root" and "Certified documents"

| Certificate Details         Subject:       *.agrolab.com         Issuer:       D-TRUST SSL Class 3 CA1 2009 <info@d-trust.net>         Usage:       Digital Signature, Encrypt Keys         Expiration:       20.05.2019 07:36:44         Trust       A certificate used to sign a document must either be designated as a trust anchor or chain up to a trust anchor in order for signature validation to succeed. Revocation checking is not performed on or above a trust anchor.         ✓       Use this certificate as a trusted root         If signature validation succeeds, trust this certificate for:         ✓       Signed documents or data         ✓       Certified documents          Dynamic content          Embedded high privilege JavaScript          Privileged system operations (networking, printing, file access, etc.)</info@d-trust.net> | Import Contact Settings                                                                                                    |     |
|----------------------------------------------------------------------------------------------------|----------------------------------------------------------------------------------------------------|-----|
| Subject: *.agrolab.com         Issuer: D-TRUST SSL Class 3 CA 1 2009 <info@d-trust.net>         Usage: Digital Signature, Encrypt Keys         Expiration: 20.05.2019 07:36:44         Trust         A certificate used to sign a document must either be designated as a trust anchor or chain up to a trust anchor in order for signature validation to succeed. Revocation checking is not performed on or above a trust anchor.         ✓ Use this certificate as a trusted root         If signature validation succeeds, trust this certificate for:         ✓ Certified documents         ✓ Certified documents         Dynamic content         Embedded high privilege JavaScript         Privileged system operations (networking, printing, file access, etc.)</info@d-trust.net>                                                                            | □ Certificate Details                                                                                                    |     |
| Issuer: D-TRUST SSL Class 3 CA 1 2009 <info@d-trust.net><br/>Usage: Digital Signature, Encrypt Keys<br/>Expiration: 20.05.2019 07:36:44<br/>Trust<br/>A certificate used to sign a document must either be designated as a trust anchor or<br/>chain up to a trust anchor in order for signature validation to succeed. Revocation<br/>checking is not performed on or above a trust anchor.<br/>✓ Use this certificate as a trusted root<br/>If signature validation succeeds, trust this certificate for:<br/>✓ Signed documents or data<br/>✓ Certified documents<br/>□ Dynamic content<br/>□ Privileged system operations (networking, printing, file access,<br/>etc.)</info@d-trust.net>                                                                                                    | Subject: *.agrolab.com                                                                                                    |     |
| Usage: Digital Signature, Encrypt Keys<br>Expiration: 20.05.2019 07:36:44<br>Trust<br>A certificate used to sign a document must either be designated as a trust anchor or<br>chain up to a trust anchor in order for signature validation to succeed. Revocation<br>checking is not performed on or above a trust anchor.<br>If Use this certificate as a trusted root<br>If signature validation succeeds, trust this certificate for:<br>If Signed documents or data<br>Certified documents<br>Dynamic content<br>Embedded high privilege JavaScript<br>Privileged system operations (networking, printing, file access,<br>etc.)                                                                                                    | Issuer: D-TRUST SSL Class 3 CA 1 2009 <info@d-trust.net></info@d-trust.net>                                                                                                    |     |
| Expiration:       20.05.2019 07:36:44         Trust       A certificate used to sign a document must either be designated as a trust anchor or chain up to a trust anchor in order for signature validation to succeed. Revocation checking is not performed on or above a trust anchor.         ✓       Use this certificate as a trusted root         If signature validation succeeds, trust this certificate for:         ✓       Signed documents or data         ✓       Certified documents         □       Dynamic content         □       Embedded high privilege JavaScript         □       Privileged system operations (networking, printing, file access, etc.)                                                                                                    | Usage: Digital Signature, Encrypt Keys                                                                                                    |     |
| Expiration: 20.05.2019 07:36:44 Trust A certificate used to sign a document must either be designated as a trust anchor or chain up to a trust anchor in order for signature validation to succeed. Revocation checking is not performed on or above a trust anchor.  I Use this certificate as a trusted root If signature validation succeeds, trust this certificate for:  I Signed documents or data I Certified documents Dynamic content Embedded high privilege JavaScript Privileged system operations (networking, printing, file access, etc.)                                                                                                    |                                                                                                    |     |
| Trust         A certificate used to sign a document must either be designated as a trust anchor or chain up to a trust anchor in order for signature validation to succeed. Revocation checking is not performed on or above a trust anchor.         ✓ Use this certificate as a trusted root         If signature validation succeeds, trust this certificate for:         ✓ Signed documents or data         ✓ Certified documents         □ Dynamic content         □ Embedded high privilege JavaScript         □ Privileged system operations (networking, printing, file access, etc.)                                                                                                    | Expiration: 20.05.2019 07:36:44                                                                                                    |     |
| A certificate used to sign a document must either be designated as a trust anchor or chain up to a trust anchor in order for signature validation to succeed. Revocation checking is not performed on or above a trust anchor.                                                                                                    | Trust                                                                                                    |     |
| <ul> <li>Use this certificate as a trusted root</li> <li>If signature validation succeeds, trust this certificate for:</li> <li>Signed documents or data</li> <li>Certified documents</li> <li>Dynamic content</li> <li>Embedded high privilege JavaScript</li> <li>Privileged system operations (networking, printing, file access, etc.)</li> </ul>                                                                                                    | A certificate used to sign a document must either be designated as a trust anchor or<br>chain up to a trust anchor in order for signature validation to succeed. Revocation<br>checking is not performed on or above a trust anchor. |     |
| If signature validation succeeds, trust this certificate for:                                                                                                    | Use this certificate as a trusted root                                                                                                    |     |
| <ul> <li>Signed documents or data</li> <li>Certified documents</li> <li>Dynamic content</li> <li>Embedded high privilege JavaScript</li> <li>Privileged system operations (networking, printing, file access, etc.)</li> </ul>                                                                                                    | If signature validation succeeds, trust this certificate for:                                                                                                    |     |
| <ul> <li>Certified documents</li> <li>Dynamic content</li> <li>Embedded high privilege JavaScript</li> <li>Privileged system operations (networking, printing, file access, etc.)</li> </ul>                                                                                                    | Signed documents or data                                                                                                    |     |
| <ul> <li>Dynamic content</li> <li>Embedded high privilege JavaScript</li> <li>Privileged system operations (networking, printing, file access, etc.)</li> </ul>                                                                                                    | Certified documents                                                                                                    |     |
| <ul> <li>Embedded high privilege JavaScript</li> <li>Privileged system operations (networking, printing, file access, etc.)</li> </ul>                                                                                                    | Dynamic content                                                                                                    |     |
| Privileged system operations (networking, printing, file access, etc.)                                                                                                    | Embedded high privilege JavaScript                                                                                                    |     |
|                                                                                                    | Privileged system operations (networking, printing, file access, etc.)                                                                                                    |     |
|                                                                                                    |                                                                                                    |     |
|                                                                                                    |                                                                                                    |     |
|                                                                                                    |                                                                                                    |     |
|                                                                                                    |                                                                                                    |     |
|                                                                                                    |                                                                                                    |     |
| Help OK Cancel                                                                                                    | Help OK Can                                                                                                    | cel |

7. Close all dialogs pressing OK

## SIGNATURE VALIDATION

Right-click on signature item and choose "Validate signature" to validate the signature

| 🔁 Datei_tmp.pdf - Adobe Acrobat Reader DC |                          |                             |            |                                |                                                 |                          |                         |     |
|-------------------------------------------|--------------------------|-----------------------------|------------|--------------------------------|-------------------------------------------------|--------------------------|-------------------------|-----|
| File E                                    | dit View Window          | Help                        |            |                                |                                                 |                          |                         |     |
| Hon                                       | ne Tools                 | Datei_tmp.pdf               | ×          |                                |                                                 |                          |                         |     |
| B                                         | ቀ 🖶 🖂                    | Q 🗇 🕁                       | 1 / 5      | ▶ ₹                            | ឿΘ⊕                                             | 40,5% 👻                  | E E                     | u a |
| <u>۸</u> ۸                                | t least one signature ha | is problems.                |            |                                |                                                 | Ø.                       | 🕻 Signature Pan         | el  |
| ß                                         | Signatures               |                             | $\times$   |                                |                                                 | ÷                        |                         |     |
| 0                                         | AGROLAB Laborsmeth       |                             |            |                                |                                                 |                          |                         |     |
|                                           |                          |                             |            |                                |                                                 |                          |                         |     |
| (Chu)                                     | Rev. 1: Signa            | <u>V</u> alidate Signature  |            | HERR DERDER<br>54424 HEDENB    | CH<br>JRG                                       | Deturn                   | 13.08.2018              |     |
|                                           | Docur                    | View Signed Version         |            |                                |                                                 | Kundennr.<br>Auftragenr. | 123456<br>2232637/HU/90 |     |
|                                           | Signer<br>Signin         | Show Signature <u>P</u> rop | perties    | utrag 2232637<br>rojekt: 123   | Test AW (GSO): Brunnen Murec<br>Duengeplan      | k März                   |                         |     |
|                                           | 🖃 Signature 🖬            | cons                        |            | ehr geehrte Damen              | und Herren,                                     |                          |                         |     |
|                                           | Reason:                  | Original Document from A    | grolab Grc | Probeneingang:                 | Igen wir nechtsgenden Ptobeneinge<br>08.06.2016 | ng                       |                         |     |
|                                           | Location                 | Agrolab Group Bruckberg     | j, Germany | Anzahl Proben:<br>Autraggeber: | 3<br>Kundennr. 123456                           |                          |                         |     |
|                                           | Certificat               | e Details                   |            |                                | EDV<br>Frau Schettler                           |                          |                         |     |
|                                           | Last Checke              | d: 2016.06.17 11:18:49 +02' | 00'        | Rechnungsnehmer                | Kundennr. 30000424                              | en<br>Bindel Frich (Mirh |                         |     |

## Signature is valid:

| s <mark>کیر</mark> | igned and all signatures are valid.  |                                          |                                                                                    |                                                                                  | Gra Signature Panel                                          |
|--------------------|--------------------------------------|------------------------------------------|------------------------------------------------------------------------------------|----------------------------------------------------------------------------------|--------------------------------------------------------------|
| ß                  | Signatures                           | ×                                        |                                                                                    |                                                                                  | ¥                                                            |
| 0                  | 📰 👻 Validate All                     |                                          | AGROLAB La<br>DrFeuling-Str. 3, 64079<br>Fax: +46 (00700) 20090-1<br>www.agolab.de | bOfGmbH<br>Brusberg, Gernany<br>20                                               | Your label. Your service.                                    |
| Ón.                | <b>⊕</b> Rev. 1: Signed by *.agrolat | b.com                                    | HERR DEPOER<br>S404 HEDENIK<br>Auftragsbes<br>Auftrag: 2222537<br>Projekt: 123     | CH<br>JRG<br><b>tätigung</b><br>Teet AW (050): Brunnen Mureck März<br>Deergeelen | Datum 15.06.2016<br>Handenn: 123456<br>Auftegen: 2250837HUS9 |
|                    |                                      | Signature Validation S                   | Status                                                                             | room gegennen                                                                    |                                                              |
|                    |                                      | Signature i<br>- The docu<br>- The signa | is VALID, signed by *<br>ument has not been<br>er's identity is valid.             | .agrolab.com.<br>modified since this sigr                                        | nature was applied.                                          |
|                    |                                      |                                          |                                                                                    |                                                                                  |                                                              |
|                    |                                      |                                          |                                                                                    | Signature Pro                                                                    | Close                                                        |